# So funktioniert die Installation bzw. die Einrichtung von Court4u

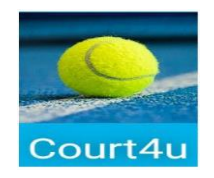

## 1. App auf eurem Mobiltelefon, Tablet, etc. installieren

Die App ist sowohl für Apple als auch für Android verfügbar und kann über den jeweiligen App-Store installiert werden.

### 2. Benutzerkonto – "Profil" erstellen und Passwort vergeben

Das Hauptmenü über die drei Streifen am rechten oberen Rand aufrufen.

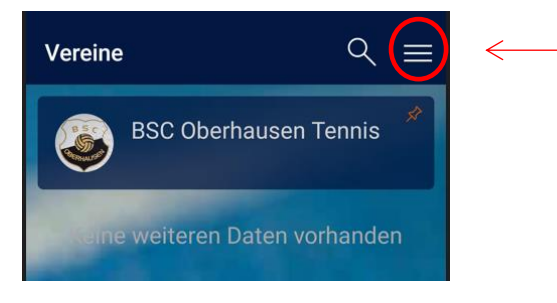

Über die Funktion "Mein Profil" kann man sein Profil anlegen.

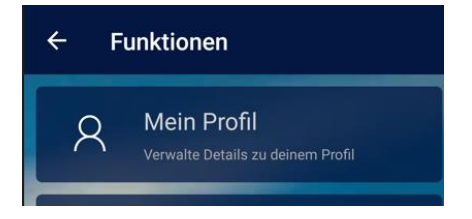

Über die drei Punkte rechts oben den Menüpunkt **"Neues Profil erstellen**" auswählen. Es wird eine E-Mail-Adresse benötigt, an diese ein Aktivierungslink versendet wird. Die E-Mailadresse kann nur einmal verwendet werden. D.h., wenn z.B. Eure ganze Familie Mitglied ist, muss für jedes Familienmitglied eine E-Mailadresse vorhanden sein. Zusätzlich werden der Name und ein Passwort abgefragt. Die Eingaben werden mit dem Haken in der oberen rechten Ecke abgeschlossen.

Sobald das Profil gespeichert wurde, erscheint die Meldung "Gratulation, das Profil wurde erfolgreich gespeichert" und es wird eine Bestätigungsmail an die angegebene E-Mail Adresse versendet wobei der dortige Link dann innerhalb von 15 Minuten aktiviert werden muss (evtl. bitte auch den Spamordner prüfen).

Durch einen Klick auf den Bestätigungslink wird das Profil aktiviert

Über das Hauptmenü (drei Streifen) und die Funktion "Mein Profil" kann man mit den drei Punkten die **Funktion "Anmelden"** ausführen.

Nach der Anmeldung sieht man die eigenen Profildaten und kann hier auch persönliche Einstellungen vornehmen bzw. ändern.

Über den Zurückpfeil in der linken oberen Ecke kommt man zurück in die Vereinsliste.

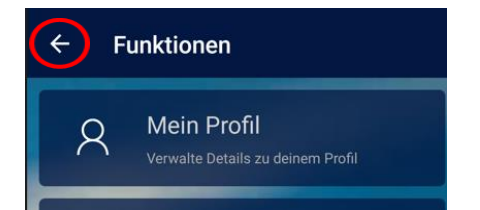

### 3. Verein BSC Oberhausen Tennis suchen

Mit Hilfe der Lupe suchst du unseren Verein **BSC Oberhausen Tennis.** Alternativ kannst du in der Vereinsliste auch scrollen, um den eigenen Verein zu finden und gerne auch als Favorit markieren.

### 4. Platz buchen

ACHTUNG: damit ihr als Mitglied erkannt werdet, müsst ihr einmalig versuchen einen Platz zu buchen. Unser Administrator wird benachrichtigt und fügt euch als "echtes" Mitglied hinzu.

Sobald dieser Anmeldevorgang auch von unserer Seite erledigt ist, bekommt ihr eine Infomail und es kann losgehen. Erst jetzt könnt ihr auch wirklich einen Platz buchen.

#### Reservieren wenn du mit einem Gast spielst:

Dazu ist es erforderlich, über unsere App "Court4u" die entsprechenden Reservierungen vorzunehmen. Ein Pseudo-Mitglied mit dem Namen "BSC, Gast" ist als Spielpartner auszuwählen! Die Gastspieler, sind verpflichtet, den zur Zeit gültigen Obolus pro Stunde zu zahlen (s. Homepage Richtlinien des Tennisvereins). Den Betrag könnt ihr in den Briefkasten am Tennisheim einwerfen.

Sollten nur Gäste spielen, müssen sie sich vorher (wie auch die Mitglieder) registrieren und werden als "Besucher" hinzugefügt.

Bitte habt hier ein bisschen Geduld, wir versuchen es immer zeitnah zu erledigen.

Folgende Regeln sind beim Buchen von Plätzen wichtig zu wissen:

- Es können max. 2 Stunden im Voraus gebucht werden. Die Folgebuchung ist erst möglich, wenn die Stunden gespielt wurden. Ist die Stunde nach dem Spiel nicht belegt, könnt ihr natürlich weiterspielen, aber bitte tragt euch dann nochmal ein.
- Fest gebuchte Plätze via App haben Vorrang vor Spieler/innen, die spontan auf der Anlage erscheinen Reservierungen werden aufgehoben, wenn nach 15 Minuten niemand auf dem Platz erscheint!
- Es kann nur der Name eines zweiten Spielers eingegeben werden, wenn dieser auch bei Court4u registriert ist. Ansonsten bitte das Feld freilassen oder den Namen Im Feld "Bemerkungen" schreiben.

Mit Aufruf der **Funktion "Belegungsplan"** erscheinen im wählbaren Tageszeitformat jeweils unsere Plätze Nr. 1-3, die auch schon die vorterminierten Belegungen z.B. für Trainings oder Punktspiele enthalten.

#### Die verbindliche Platzbuchung ist ab sofort möglich.

# Hinweis: In der App und im Internet unter <u>http://court4u.de/</u> gibt es auch div. Video-Gebrauchsanleitungen zu den einzelnen Funktionen!

Bei Fragen wendet euch bitte an euren Systemadministrator: Nick Dermaut – Tel. 08802-901784 Handy: 0151-17010985

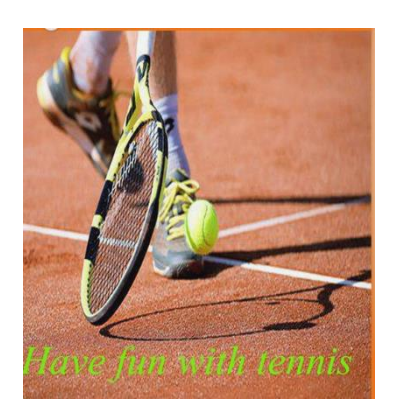